# ANLEITUNG: KALENDER IMPORTIEREN FÜR DIE LIVE-SESSIONS

Wenn Du ein iPhone von Apple besitzt, nutze bitte diesen **Link**, um zum Kalender zu gelangen:

https://calendar.google.com/calendar/ical/65502c8e8a024c52ac1a4c82fdfe5195c655a18812 22fc29e0cbd661c2b9c0ac%40group.calendar.google.com/privatee9787db7efec18bddfc7057edd48f5ef/basic.ics

1. Klicke auf den oben aufgeführten Link. Du wirst dadurch auf diese Seite geleitet:

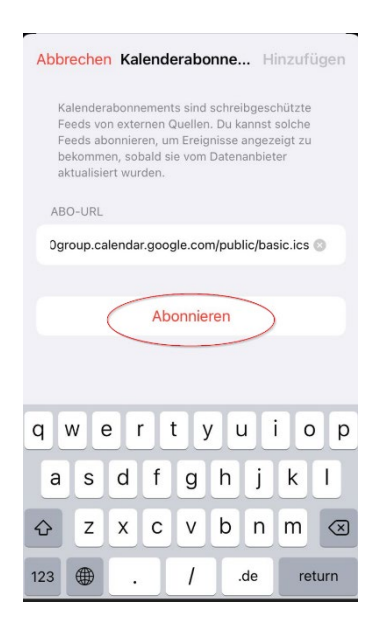

2. Klicke nun auf Abonnieren und warte, bis Du weitergeleitet wirst:

| bbrechen Kalende                                                                                                   | erabonne Hinzufügen                                                                                       |
|----------------------------------------------------------------------------------------------------|----------------------------------------------------------------------------------------------------|
| Kalenderabonnement<br>Feeds von externen Q<br>Feeds abonnieren, um<br>bekommen, sobald sin<br>aktualisiert wurden. | s sind schreibgeschützte<br>vuellen. Du kannst solche<br>n Ereignisse angezeigt zu<br>e vom Datenanbieter |
| ABONNIERT                                                                                                    |                                                                                                    |
| https://calendar.goog                                                                                              | le.com/calendar/ical/091                                                                                  |
| TITEL                                                                                                    |                                                                                                    |
| Mindset Coach Ausb                                                                                                 | ildung                                                                                                    |
| VORSCHAU                                                                                                    |                                                                                                    |
| M1 S1 - Mindse                                                                                                    | et Coach<br>- 20.30                                                                                       |
| M1 S2 - Mindse<br>28.06.2023, 19.00<br>20 weitere Ereignisse                                                       | et Coach ><br>- 20.30                                                                                     |
| Account                                                                                                    | Auf meinem iPhone                                                                                         |

3. Füge den Kalender nun Deinem eigenen Kalender hinzu:

|     | Kalender                                                                 | Fertig |
|-----|--------------------------------------------------------------------------|--------|
| AUF | MEINEM IPHONE ALLE AUSBL                                                 | ENDEN  |
| Ø   | Home                                                                     | í      |
| Ø   | Calendar                                                                 | í      |
| Ø   | Work                                                                     | í      |
| ABO | NNIERT                                                                   |        |
| 0   | Mindset Coach Ausbildung                                                 | í      |
|     |                                                                          |        |
| AND | ERE                                                                      |        |
|     | ERE<br>Deutsche Feiertage<br>Abonniert                                   | i      |
| AND | Deutsche Feiertage<br>Abonniert<br>ff Geburtstage                        | i      |
| AND | Deutsche Feiertage<br>Abonniert  Geburtstage Siri-Vorschläge             | j      |
| AND | ERE<br>Deutsche Feiertage<br>Abonniert<br>Geburtstage<br>Siri-Vorschläge | (1)    |
|     | ERE Deutsche Feiertage Abonniert  Geburtstage Siri-Vorschläge            | j      |

4. Du siehst Deinen Ausbildungskalender jetzt unter all Deinen anderen Kalendern und kannst auf **Fertig** klicken.

5. Nun werden Dir alle für Deine **Ausbildung** relevanten Inhalte direkt in Deinem Kalender angezeigt!

| < Teams . | 1 4G  |          | 15:55    |        | 3     | 86 % 💻 |
|-----------|-------|----------|----------|--------|-------|--------|
| < Okto    | ber   |          |          | ≔      | Q     | +      |
| м         | D     | м        | D        | F      | S     | S      |
| 10        | 11    | 12       | 13       | 14     | 15    | 16     |
|           | Donr  | nerstag  | 13. 0    | ktober | 2022  |        |
|           |       |          |          |        |       |        |
| 14:00     |       |          |          |        |       |        |
| 15:00     |       |          |          |        |       |        |
| 15.00     |       |          |          |        |       |        |
| 16:00     |       |          |          |        |       |        |
|           |       |          |          |        |       |        |
| 17:00     |       |          |          |        |       |        |
| 18:00     |       |          |          |        |       |        |
|           |       |          |          |        |       |        |
| 19:00     | Grupp | en-Coa   | ching-Ca | all 02 |       |        |
| 20:00     |       | oweb.zod | om.us    |        |       |        |
|           |       |          |          |        |       |        |
| 21:00     |       |          |          |        |       |        |
| 22:00     |       |          |          |        |       |        |
|           |       |          |          |        |       |        |
| Heute     |       | 1        | Kalende  | er     | Einga | ng (5) |
|           |       |          |          |        |       |        |

Wenn Du einen Termin anklickst, siehst Du, dass dort bereits der Link für Deinen nächsten **Zoom-Termin** hinterlegt ist und Du direkt beitreten kannst:

| Gruppen-Coaching-Call 02                                                                                         |                                            |                                  |  |  |  |  |
|----------------------------------------------------------------------------------------------------|--------------------------------------------|----------------------------------|--|--|--|--|
| us06web.zoon                                                                                                    | n.us Be                                    | eitreten 🖞                       |  |  |  |  |
| Donnerstag, 13. Okt. :<br>/on 19:00 bis 20:30                                                                    | 2022                                       |                                  |  |  |  |  |
| 18:00                                                                                                    |                                            |                                  |  |  |  |  |
| 19:00<br>Gruppen-Coac                                                                                            | hing-Call 02<br>bom.us                     |                                  |  |  |  |  |
| 21:00                                                                                                    |                                            |                                  |  |  |  |  |
| Kalender • Gerald                                                                                                | Hüther - Pot                               | enzialent >                      |  |  |  |  |
| linweis                                                                                                    |                                            | Ohne >                           |  |  |  |  |
| Votizen<br>cp> <a href="https:&lt;br&gt;36792941775?&lt;br&gt;owd=aUFRQONJTO&lt;br&gt;09"><u>https://us0</u></a> | //us06web.zo<br>xISVE0TmxKo<br>06web.zoom. | oom.us/j/<br>cjB3aW0wZz<br>us/j/ |  |  |  |  |
| Kalende                                                                                                    | erabo beende                               | n                                |  |  |  |  |

#### Wenn Du ein Android Smartphone besitzt, folge bitte dieser Anleitung:

Um den Mindset Coach Ausbildungs-Kalender Deinem Android Smartphone hinzuzufügen, kannst Du dies nur über den Webbrowser, also am Computer tun. Öffne dazu den folgenden Link am Computer und logge Dich ggfs. in Dein Google-Konto ein:

https://calendar.google.com/calendar/u/0/r?cid=65502c8e8a024c52ac1a4c82fdfe5195c655a 1881222fc29e0cbd661c2b9c0ac%40group.calendar.google.com&ctz=Europe%2FZurich

1. Nach dem Öffnen erscheint folgende Meldung mit der Frage, ob Du den Kalender Deinem bestehenden Google-Kalender hinzufügen möchtest.

| 😑 🗾 Kalender                                                                                                    | Heute < > Mai 20                           | 23                                                    |                                     |                                                      |                                      | Q (0)   | 🚯 Monat - | . 0    |
|----------------------------------------------------------------------------------------------------|--------------------------------------------|-------------------------------------------------------|-------------------------------------|------------------------------------------------------|--------------------------------------|---------|-----------|--------|
| Eintragon         -           Mai 2023          >           0         M         0         M         0         5           0         2         2         4         3         6           7         4         0         13         12         13                                                                                                    | 50<br>36                                   | 100<br>1, Maj<br>Tag der Arbeit (regionader Felertag) | 04<br>2                             | 58<br>3                                              | 00<br>4                              | 19<br>3 | 5A<br>6   | 0      |
| 14         15         16         17         18         19         28           31         20         34         35         36         37           38         29         30         31         1         2         3           4         5         6         7         8         9         18           22         Personen suchen         30         31         33         33 | 7                                          | 8                                                     | 9<br>Kalender hinzufügen            | 10                                                   |                                      | 12      | 13        | •<br>+ |
| Meine Kalender Angela Britt<br>Angela Britt<br>Erinnerungen<br>Geburtstage                                                                                                    | 14<br>Muttertag                            | 15                                                    | Live Calls<br><65502c8e8a024c52ac1a | 4c82fdfe5195c655a1881222fc29<br>Abbrechen Hinzufügen | 18<br>Auffahrt (regionales Felertag) | 19      | 20        |        |
| Weitere Kalender + A                                                                                                    | 21                                         | 0                                                     | 28                                  | .24                                                  | 25                                   | 25      | 27        |        |
|                                                                                                    | 28<br>Pringstsonnlag (regionaler Feierlag) | 29<br>Phogstmionlag (recionaler Felertag)             | 30                                  | 31                                                   | 1. Jan                               |         | а         |        |

2. Wenn Du den Kalender hinzugefügt hast, werden Dir die Termine entsprechend in Deinem Google-Kalender angezeigt:

| Eintragen -                |        |   | 10 |    | 10  | ä                       | 14 | 1.6 |
|----------------------------|--------|---|----|----|-----|-------------------------|----|-----|
|                            | ut-g   | 7 | 10 | 11 | 12  |                         | 14 | 15  |
| (ber 2022 6 >              |        |   |    |    |     |                         |    |     |
|                            | 8.448  |   |    |    |     |                         |    |     |
|                            | 1.00   |   |    |    |     |                         |    |     |
| 8 10 11 12 00 14 15        |        |   |    |    |     |                         |    |     |
|                            | 10.448 |   |    |    |     |                         |    |     |
|                            | 11.64  |   |    |    |     |                         |    |     |
|                            |        |   |    |    |     |                         |    |     |
| Personen suchen            | 12740  |   |    |    |     |                         |    |     |
|                            | (84.)  |   |    |    |     |                         |    |     |
| e Kalender 💦 🗠             |        |   |    |    |     |                         |    |     |
| Pablo Sütterlin            | LPM -  |   |    |    |     |                         |    |     |
| Erinnerungen               | 116    |   |    |    | Þ • |                         |    |     |
| Geburtstage                |        |   |    |    |     |                         |    |     |
| Taoks                      | 475    |   |    |    |     |                         |    |     |
| ere Kalender 🕂 🔿           | 1997   |   |    |    |     |                         |    |     |
| Feiertage in der Schweiz   | 1122   |   |    |    |     |                         |    |     |
| Genald Huther - Potenziale |        |   |    |    |     |                         |    |     |
| Holidays in Switzerland    | 199    |   |    |    |     | System Coathing Call 02 |    |     |
| Mindvalley Summit 2023 a   |        |   |    |    |     | 7.6x 830PM              |    |     |
|                            | 222.5  |   |    |    |     |                         |    |     |
|                            | 170    |   |    |    |     |                         |    |     |
|                            |        |   |    |    |     |                         |    |     |

3. Öffne Deine Google-Kalender App auf Deinem Smartphone. Falls Du die App noch nicht haben solltest, lade sie Dir herunter und melde Dich mit Deinem Google

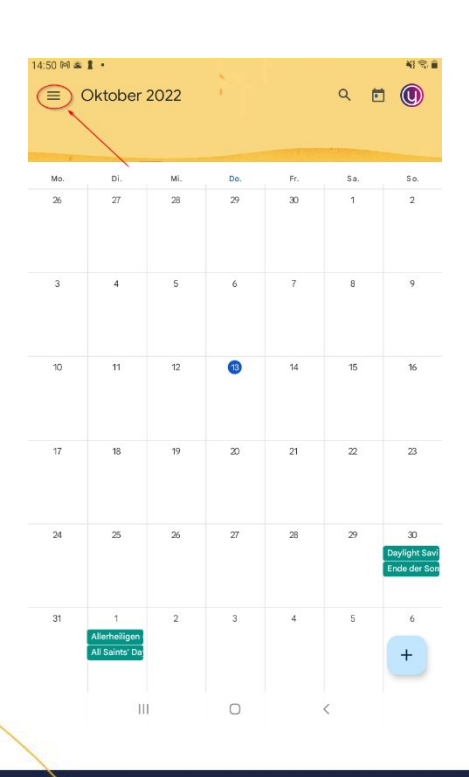

werden, befolge bitte folgende Schritte. Klicke oben links auf das Menu:

 Sobald sich das Menü öffnet, kontrolliere, ob der Kalender unter
 Meine Kalender angezeigt wird. Sollte er sichtbar sein, klicke in die Box neben dem Kalender, sodass dort ein Haken gesetzt wird.
 Nun sollten Dir alle Termine angezeigt werden. Du kannst auch auf
 Aktualisieren klicken und schauen, ob so direkt alle Termine zugefügt werden.

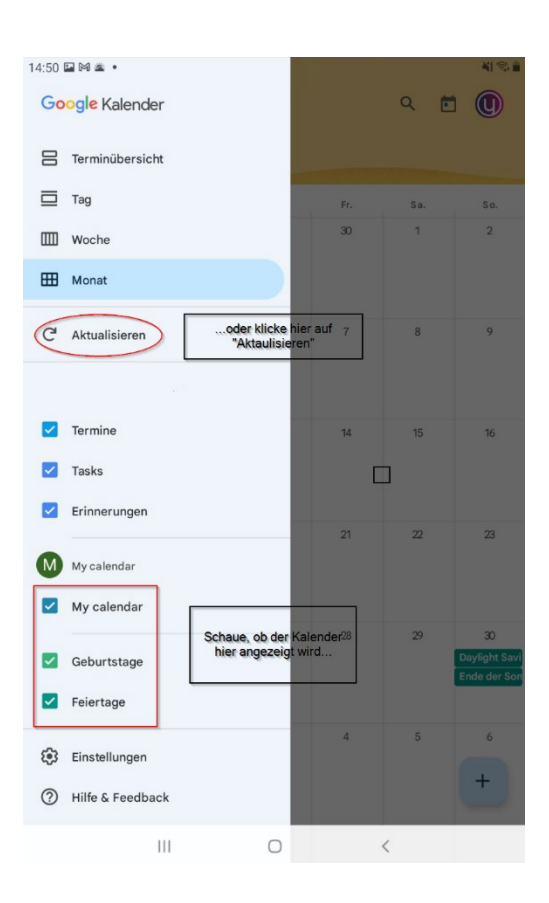

 Sollte dies beides nicht funktionieren und Dir wird der Kalender noch nicht unter Meine Kalender angezeigt, zeige ich Dir jetzt, wie Du fortfahren kannst. Klicke auf Einstellungen unten in der Menüleiste:

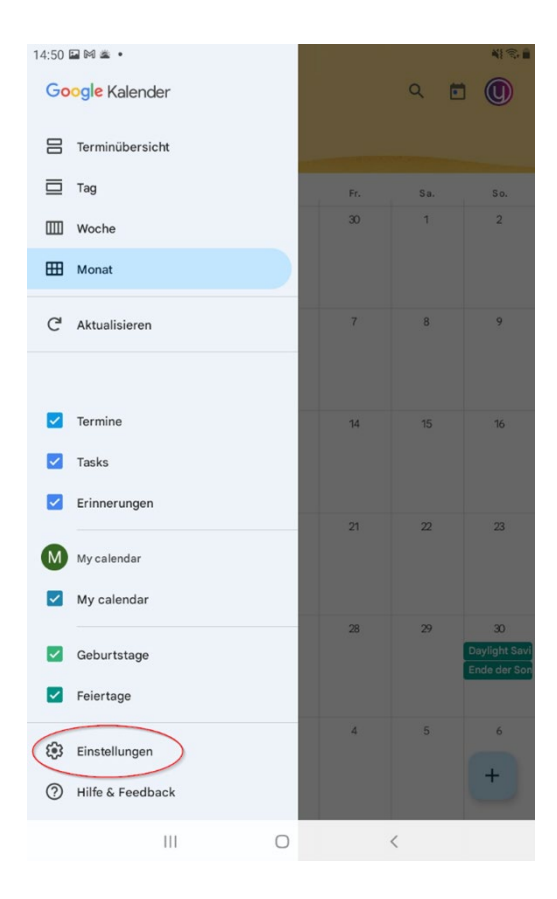

6. Unter Einstellungen und dann Meine Kalender findest Du einen Button mit dem Titel Weitere anzeigen.

| 14:50 🖬   | N ± •                 |   |   | 41 °S 🗎 |
|-----------|-----------------------|---|---|---------|
| ←         | Einstellungen         |   |   | :       |
|           | Allgemein             |   |   |         |
|           | Termine aus Gmail     |   |   |         |
|           | psionlinech@gmail.com |   |   |         |
| ٠         | Termine               |   |   |         |
| ٠         | Tasks                 |   |   |         |
| ٠         | Erinnerungen          |   |   |         |
| $\langle$ | Weitere anzeigen      |   |   |         |
|           | My calendar           |   |   |         |
| ٠         | My calendar           |   |   |         |
|           | Mohr                  |   |   |         |
| ٠         | Geburtstage           |   |   |         |
| ٠         | Feiertage             |   |   |         |
|           |                       |   |   |         |
|           |                       |   |   |         |
|           |                       |   |   |         |
|           |                       | - |   |         |
|           | 111                   | U | < |         |

7. Wenn Du diesen betätigst, werden Dir alle weiteren Kalender angezeigt. Klicke nun auf den **Mindset Coach Ausbildungs-Kalender**:

| 14:51 🖬 | 89 美 •                             | * |
|---------|------------------------------------|---|
| ÷       | Einstellungen                      | : |
|         | Allgemein                          |   |
|         | Termine aus Gmail                  |   |
|         | psionlinech@gmail.com              |   |
| •       | Termine                            |   |
| •       | Tasks                              |   |
| •       | Erinnerungen                       |   |
| ٠       | Mindset Coach Ausbildung           |   |
| ٠       | Mindvalley Summit 2021 auf Deutsch |   |
|         | My calendar                        |   |
| •       | My calendar                        |   |
|         | Mehr                               |   |
| •       | Geburtstage                        |   |
| •       | Feiertage                          |   |
|         |                                    |   |
|         |                                    |   |
|         |                                    |   |
|         |                                    |   |

8. Im Kalender gibt es nun die Option den Kalender zu **synchronisieren**. Schiebe dazu den Regler nach rechts:

| 14:51 🖬 | N# • •                                            |
|---------|---------------------------------------------------|
| ←       | Gerald Hüther - Potenzialentfaltungscoach         |
| [       | Synchronisieren                                   |
|         | Name<br>Gerald Hüther - Potenzialentfaltungscoach |
| •       | Farbe<br>Kakao                                    |
|         | Standardbenachrichtigungen                        |
|         | Benachrichtigung hinzufügen                       |
|         | Benachrichtigungen für ganztägige Termine         |
|         | Benachrichtigung hinzufügen                       |
|         |                                                   |
|         |                                                   |
|         |                                                   |
|         |                                                   |
|         |                                                   |
|         |                                                   |
|         |                                                   |
|         |                                                   |
|         |                                                   |
|         |                                                   |
|         |                                                   |
|         |                                                   |

9. Sobald der Regler auf **An** ist, werden Dir alle Termine des Ausbildungskalenders in Deinem normalen Kalender angezeigt:

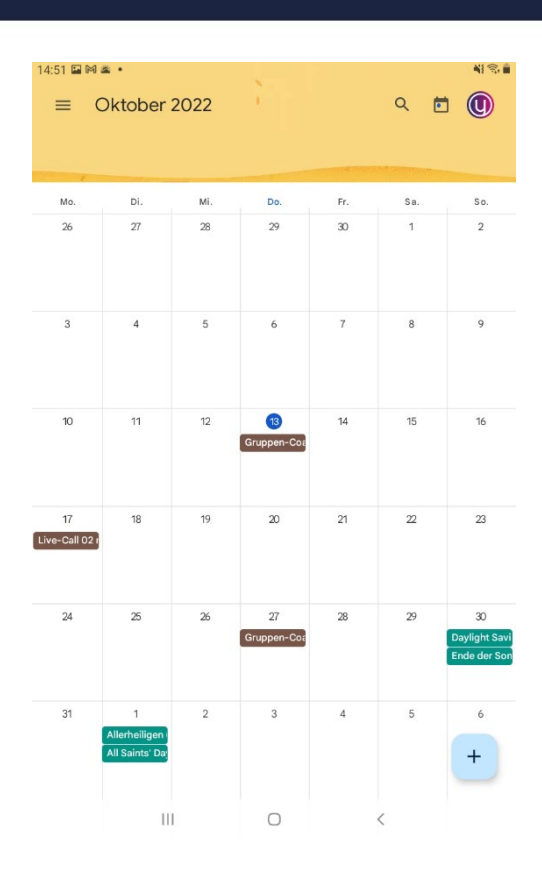

Solltest Du die Google-Kalender App nicht regelmässig nutzen, kannst Du den Google-Kalender auch mit dem Kalender Deines Smartphons synchronisieren. Dies kannst Du wie folgt in der Anleitung beschrieben:

#### AUSBILDUNG ZUM ZERTIFIZIERTEN MINDSET COACH

1. Öffne die Einstellungen Deines Smartphones

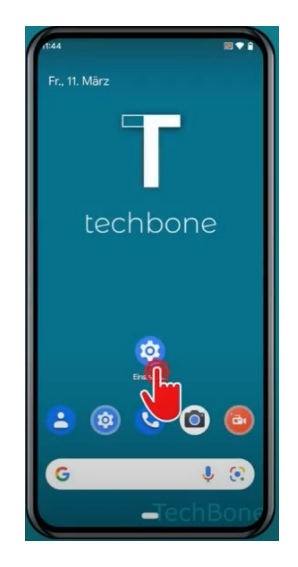

2. Tippe auf Passwörter und Konten:

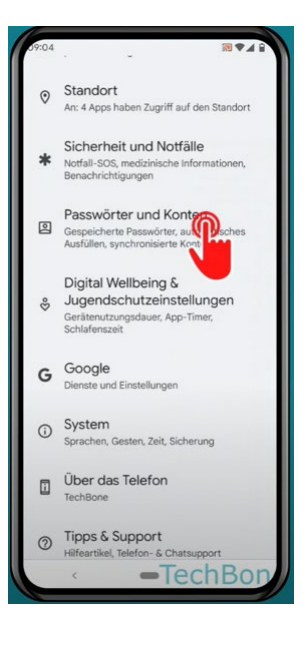

3. Wähle Dein Google-Konto:

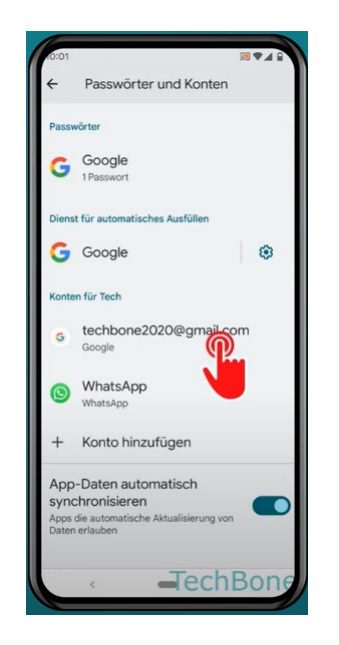

4. Dann klicke auf Kontosynchronisierung:

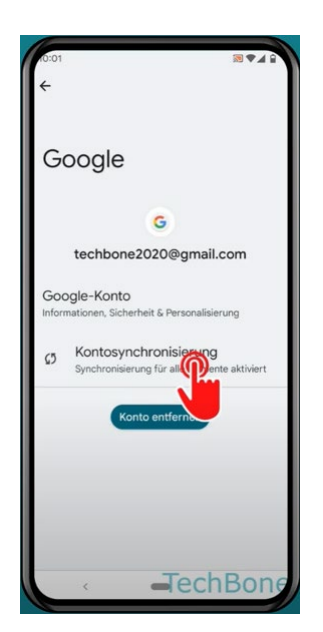

5. Dann **deaktiviere** den Google-Kalender für einen Moment und **aktiviere** ihn dann mit dem Regler erneut. So sollte Dein Smartphone Kalender auf den neusten Stand gebracht werden:

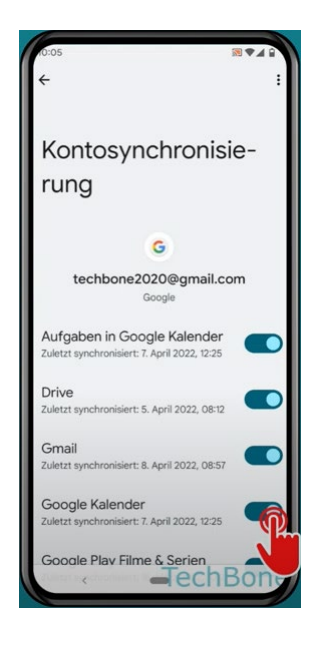

Wir freuen uns, wenn wir Dir bei der Einrichtung des Kalenders helfen konnten und Du den Kalender zu Deiner Ausbildung erfolgreich nutzen kannst. 😳